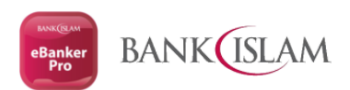

### **HOW TO PEFORM FIRST TIME LOGIN**

## 1. You will received USER ID and PASSWORD via eMail from Admin.eBankerPro@bankislam.com.my

| !  ①   ①   ●   ●   FROM | SUBJECT                                                             | RECEIVED                                                  | 14   |
|-------------------------|---------------------------------------------------------------------|-----------------------------------------------------------|------|
| ▲ Date: Today           |                                                                     |                                                           |      |
| Admin.eBankerPro@       | bankislam.co Bank Islam eBanker Pro® User ID & Password             | Wed 1/12/2021 3:00 PM                                     | 142  |
| Dear Valued Custon      | er, We are pleased to enclose the User ID and Temporary Password fo | r your access to Bank Islam CMS Online Banking. About you | ir 🏴 |

### 2. Open an eMail and Double Click on the attached PDF file

| FILE                                                                                       |                                                                                                    |                                                                                                    |                                                                                                    | Durik Isla                                                    | im ebanker Pro               | Ser ID & Pas                    | sword - Message (                     | HINIL)     |               |                                                             |                                         |                    |           |   |  |
|--------------------------------------------------------------------------------------------|----------------------------------------------------------------------------------------------------|----------------------------------------------------------------------------------------------------|----------------------------------------------------------------------------------------------------|---------------------------------------------------------------|------------------------------|---------------------------------|---------------------------------------|------------|---------------|-------------------------------------------------------------|-----------------------------------------|--------------------|-----------|---|--|
| ~                                                                                          | MESSAG                                                                                                    | GE                                                                                                    |                                                                                                    |                                                               |                              |                                 |                                       |            |               |                                                             |                                         |                    |           |   |  |
| Ignore                                                                                     | X                                                                                                    |                                                                                                    | eting Move to: ?                                                                                                    | 🕒 To Manager                                                  | - >                          | Rules -                         | 😥 📕                                   |            | at M          | Find                                                        | Q                                       |                    |           |   |  |
| 🇞 Junk -                                                                                   | Delete                                                                                                    | Reply Reply Forward M                                                                                                    | re * C Reply & Delete                                                                                                    | ✓ Done ✓ Create New                                           | -<br>↓ Mov                   | e OneNote                       | Mark Categor                          | ize Follow | Translate     | Related •                                                   | Zoom                                    |                    |           |   |  |
| Del                                                                                        | te                                                                                                    | Respond                                                                                                    | Qui                                                                                                    | ck Steps                                                      | G                            | Move                            | Unread *<br>Tags                      | Up ≠<br>⊡  | Edit          | ting                                                        | Zoom                                    |                    |           | ~ |  |
| 0                                                                                          | Wed 1/1<br>Admir<br>Bank Isl                                                                                            | (12/2021 2:55 PM<br>n.eBankerPro@bankislam.c<br>slam eBanker Pro® User ID & Pa:                                                                                                    | om.my<br>sword                                                                                                    |                                                               |                              |                                 |                                       |            |               |                                                             |                                         |                    |           |   |  |
| то —                                                                                       | -                                                                                                    |                                                                                                    |                                                                                                    |                                                               |                              |                                 |                                       |            |               |                                                             |                                         |                    |           |   |  |
| Click I                                                                                    | ere to dow                                                                                                    | wnload pictures. To help protect                                                                                                    | our privacy, Outlook prevente                                                                                                    | ed automatic downloa                                          | ad of some pict              | tures in this mess              | age.                                  |            |               |                                                             |                                         |                    |           |   |  |
| Messa                                                                                      | ge 🔒                                                                                                    | Bank Islam eBanker Pro ePIN_ =                                                                                                    | 011221.pdf (2 KB)                                                                                                    |                                                               |                              |                                 |                                       |            |               |                                                             |                                         |                    |           |   |  |
| We are<br>About                                                                            | pleased t                                                                                                    | to enclose the User ID and T<br>sword                                                                                                    | emporary Password for y                                                                                                    | our access to Bank                                            | Islam CMS (                  | Online Banking.                 |                                       |            |               |                                                             |                                         |                    |           |   |  |
| To ope<br>1.<br>2.<br>Examp                                                                | tion to op<br>n the PDF<br>The first<br>The last<br>le:                                                                 | pen PDF<br>F, plase key in the password<br>t 3 characters of your name (<br>4 digits of your Identity Car                                                                                                    | in following format:<br>in CAPITAL LETTERS, in<br>d (example 4568 for 65123                                                            | cluding symbol ar<br>1114568) or Passp                        | nd space) as<br>ort Number ( | per registered<br>(example 567T | with Bank Islam<br>for Q1167567T)     | CMS (exam  | ıple 'DAN' f  | or Daniel Ta                                                | n Ah Kow; or                            | 'R. ' for R. Subra | amaniam). |   |  |
| To ope<br>1.<br>2.<br>Examp                                                                | tion to op<br>n the PDF<br>The first<br>The last<br>le:                                                                 | pen PDF<br>F, plase key in the password<br>13 characters of your name<br>4 digits of your Identity Car<br>Eirst 3 cha                                                                                                    | in following format:<br>in CAPITAL LETTERS, in<br>d (example 4568 for 65123<br>DAN                                                     | cluding symbol ar<br>1114568) or Passp                        | nd space) as<br>ort Number ( | per registered<br>(example 567T | with Bank Islam<br>for Q1167567T)     | CMS (exam  | nple 'DAN' f  | for Daniel Ta<br>4568                                       | n Ah Kow; or                            | 'R. ' for R. Subra | amaniam). |   |  |
| To ope<br>1.<br>2.<br>Examp                                                                | tion to op<br>n the PDF<br>The first<br>The last                                                                        | pen PDF<br>F, plase key in the password<br>13 characters of your name<br>4 digits of your identity Car<br>First 3 chan<br>First 3 chan                                                                                                    | in following format:<br>in CAPITAL LETTERS, in<br>I (example 4568 for 65123<br>DAN<br>acters of your name<br>. <space></space>         | cluding symbol ar<br>1114568) or Passp                        | nd space) as<br>ort Number ( | per registered<br>example 567T  | with Bank Islam<br>for Q1167567T)     | CMS (exam  | nple 'DAN' fr | or Daniel Ta<br>4568<br>of your Idem<br>567T                | n Ah Kow; or<br>tity Card               | 'R. ' for R. Subra | amaniam). |   |  |
| To ope<br>1.<br>2.<br>Examp<br>The ter<br>You wi<br>Thank y<br>Warm I<br>Bank Is           | tion to op<br>n the PDF<br>The first<br>The last<br>le:                                                                 | Pen PDF<br>F, plase key in the password<br>13 characters of your name:<br>4 digits of your identity Car<br>First 3 chan<br>First 3 chan<br>First 3 chan<br>sassword will expire in 15 day<br>dobe Acrobat Reader (version<br>have a good day. | in following format:<br>in CAPITAL LETTERS, in<br>(example 4568 for 65123<br>DAN<br>CAN<br>CAN<br>CAN<br>CAN<br>CAN<br>CAN<br>CAN<br>C | cluding symbol ar<br>1114568) or Passp<br>df, which can be do | nd space) as<br>ort Number ( | per registered<br>example 567T  | with Bank Islam<br>for Q1167567T)     | CMS (exam  | nple 'DAN' fr | or Daniel Ta<br>4568<br>of your Iden<br>567T<br>your Passp  | n Ah Kow; or<br>tity Card<br>Ort Number | 'R. ' for R. Subra | amaniam). |   |  |
| To ope<br>1.<br>2.<br>Examp<br>The ter<br>You wi<br>Thank y<br>Warm I<br>Bank Is<br>Admine | tion to op<br>n the PDF<br>The first<br>The last<br>le:<br>nporary pa<br>I need Ad<br>rou and ha<br>egards,<br>lam CMSG | Pen PDF<br>F, plase key in the password<br>t 3 characters of your name i<br>4 digits of your identity Car<br>First 3 char<br>First 3 char<br>assword will expire in 15 day<br>dobe Acrobat Reader (version<br>nave a good day.                | In following format:<br>in CAPITAL LETTERS, in<br>(example 4568 for 65123<br>DAN<br>acters of your name<br>(                           | cluding symbol ar<br>1114568) or Passp<br>df, which can be do | nd space) as<br>ort Number ( | per registered<br>example 567T  | with Bank Islam<br>for Q1167567T)<br> | CMS (exam  | nple 'DAN' f  | or Daniel Ta<br>4568<br>of your Iden<br>5671<br>your Passpo | n Ah Kow; or<br>tity Card<br>xrt Number | 'R. ' for R. Subre | amaniam). |   |  |

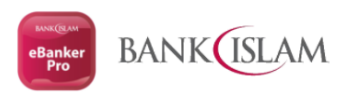

## 3. Click OPEN button to open the PDF file

|                                                             | 50                                                                                 | ↑ ↓ ≑                                                                                                    |                                                                                         | Bank Is                                | lam eBanke                                                                                              | er Pro⊗ User II                                                                                                   | D & Passwo                                                           | rd - Messag                                                          | ge (HTML)                                   |                   |                                                                     |                  | 1                      | 1 🗉 – | ōΧ       |
|-------------------------------------------------------------|------------------------------------------------------------------------------------|----------------------------------------------------------------------------------------------------|-----------------------------------------------------------------------------------------|----------------------------------------|----------------------------------------------------------------------------------------------------|----------------------------------------------------------------------------------------------------|----------------------------------------------------------------------|----------------------------------------------------------------------|---------------------------------------------|-------------------|---------------------------------------------------------------------|------------------|------------------------|-------|----------|
| FILE                                                        | MESSA<br>Delete                                                                    | GE<br>Reply Reply Forward I More +<br>All                                                                                                    | Move to: ?<br>Team Email<br>Reply & Delete                                              | G To Manager<br>✓ Done<br>✓ Create New | 4<br>+<br>•                                                                                             | Move                                                                                                    | iles * [<br>neNote  <br>tions * U                                    | Mark Cate                                                            | gorize Follow                               | af Jona Translate | <ul> <li>♣ Find</li> <li>♠ Related +</li> <li>↓ Select +</li> </ul> | Zoom             |                        |       |          |
| Delet                                                       |                                                                                    | Respond                                                                                                    | Qui                                                                                     | ck Steps                               | G.                                                                                                    | Move                                                                                                    |                                                                      | Tag                                                                  | IS G                                        | a E               | Editing                                                             | Zoom             |                        |       | ^        |
| To Click he<br>Messag<br>To open<br>1. 1<br>2. 1<br>Example | Wed 1/<br>Admin<br>Bank Is<br>re to dov<br>e A<br>the PDI<br>The first<br>The last | 12/2021 2:55 PM<br>.e.BankerPro@bankislam.com.m<br>Jam eBanker Pro® User ID & Password<br>wiload pictures. To help protect your pri<br>Bank Islam eBanker Pro ePIN<br>F, plase key in the password in folk<br>3 characters of your name (in CA<br>4 digits of your Identity Card (exa                                                                                                    | iy<br>a. 011221.pdf (2 KB)<br>oving format:<br>PITAL LETTERS, in<br>mple 4568 for 65123 | cluding<br>1114568                     | Mail Attach<br>ou should o<br>stachment:<br>11221.pdf f<br>Password - N<br>Vould you li<br><u>O</u> pen | nment<br>only open attac<br>Bank Islam eBank Islam<br>from Bank Islam<br>Message (HTMI<br>ike to open the<br>Save | chments froi<br>anker Pro ef<br>m eBanker Pi<br>L)<br>e file or save | n a trustwo<br>IN <b>S a</b> 2<br>o ® User ID<br>it to your c<br>Car | x<br>rthy source.<br>a<br>computer?<br>rcel | mple 'DAM         | V for Daniel                                                        | Tan Ah Kow; or ' | R. ' for R. Subramania | ım).  | <b>A</b> |
|                                                             |                                                                                    | DAN<br>First 3 characters                                                                                                    | N<br>sofvourname                                                                        | 5                                      | Al <u>w</u> ays as                                                                                      | k before open                                                                                                    | ing this typ                                                         | e of file                                                            |                                             | ast 4 digit       | 4568<br>ts of your Ide                                              | entity Card      |                        |       |          |
|                                                             |                                                                                    | R. <spa< th=""><th>ice&gt;</th><th></th><th></th><th></th><th></th><th></th><th></th><th>3</th><th>567T</th><th></th><th></th><th></th><th></th></spa<>                                                                                                    | ice>                                                                                    |                                        |                                                                                                    |                                                                                                    |                                                                      |                                                                      |                                             | 3                 | 567T                                                                |                  |                        |       |          |
| The temp<br>You will<br>Thank yo<br>Warm ree<br>Bank Isla   | oorary p<br>need Ac<br>ou and h<br>gards,<br>am CMS                                | First 3 characters<br>assword will expire in 15 days afte<br>lobe Acrobat Reader (version 7 or a<br>ave a good day.<br>® Team                                                                                                    | s of your name<br>r generation.<br>above) to view the po                                | df, which can be c                     | lownloade                                                                                               | d from <u>www</u>                                                                                                 | .adobe.co                                                            | m                                                                    | Las                                         | t 4 digits (      | of your Pass                                                        | port Number      |                        |       |          |
| Admin •R:                                                   | inkerPro@                                                                          | bankislam.com.mv Bankislam eBanker.Dro@ User II                                                                                                    | D & Password                                                                            |                                        |                                                                                                    |                                                                                                    |                                                                      |                                                                      |                                             |                   |                                                                     |                  |                        |       |          |
|                                                             |                                                                                    | and a second second sec |                                                                                         |                                        |                                                                                                    |                                                                                                    |                                                                      |                                                                      |                                             |                   |                                                                     |                  |                        |       | m ^      |

# 4. Enter your password with combination of your First 3 CAPITAL of your name with Last 4 Digits of your IC/Passport No.

| lome Tools                                                                          |                                                          |                                                                         | Q Search                                              |                        | Try Acrobat Pro DC 👔                                               | Sign In |
|-------------------------------------------------------------------------------------|----------------------------------------------------------|-------------------------------------------------------------------------|-------------------------------------------------------|------------------------|--------------------------------------------------------------------|---------|
| Recent                                                                              | Recommended tools for a                                  | /011                                                                    | See All Tools                                         |                        | -                                                                  |         |
| Starred NEW                                                                         |                                                          | ,                                                                       | See All 1993                                          |                        | Try Acrobat DC for free                                            |         |
| DOCUMENT CLOUD                                                                      | 📮 Comment                                                | 🔒 Adobe Sign                                                            | 💪 Fill & Sign                                         |                        | Edit, create, organize, and send PDF<br>comment — free for 7 days. | s for   |
| All files                                                                           | Add comments with sticky<br>notes, highlights, and more. | Send PDFs to others to sign<br>online without needing Acrob             | Complete forms yourself or<br>send to others to sign. |                        | Start Free Trial                                                   |         |
| Scans                                                                               | Use Now                                                  | Use Now                                                                 | Use Now                                               |                        |                                                                    |         |
|                                                                                     |                                                          |                                                                         |                                                       |                        |                                                                    |         |
| Shared by you                                                                       | Password                                                 | È.                                                                      | ×                                                     |                        |                                                                    |         |
| Shared by you<br>Shared by others                                                   | Recent                                                   | 'Bank Islam eBanker Pro e' is protected. Ple                            | ase enter a Document Open Password.                   |                        |                                                                    | E II    |
| Shared by you<br>Shared by others                                                   | Recent NAME                                              | 'Bank Islam eBanker Pro e' is protected. Ple<br>Enter Password:         | ase enter a Document Open Password.                   | ENED                   | SIZE                                                               | E II    |
| Shared by you<br>Shared by others<br>OTHER STORAGE                                  | Recent                                                   | 'Bank Islam eBanker Pro e' is protected. Ple<br><u>E</u> nter Password: | xase enter a Document Open Password.                  | ENED                   | SIZE                                                               | E       |
| Shared by you<br>Shared by others<br>OTHER STORAGE<br>My Computer                   | Recent NAME                                              | 'Bank Islam eBanker Pro e' is protected. Ple<br><u>E</u> nter Password: | xase enter a Document Open Password.                  | ENED<br>V 8            | size<br>526 KB                                                     | Ε 8     |
| Shared by you<br>Shared by others<br>OTHER STORAGE<br>My Computer<br>Add an Account | Recent                                                   | 'Bank Islam eBanker Pro e' is protected. Pic<br><u>E</u> nter Password: | only you                                              | ened<br>v 8<br>Oct 20  | 526 KB<br>621 KB                                                   | E       |
| Shared by you<br>Shared by others<br>OTHER STORAGE<br>My Computer<br>Add an Account | Recent<br>NAME<br>NAME<br>Password<br>Port               | 'Bank Islam eBanker Pro e' is protected. Ple<br>Enter Password:         | Only you                                              | eNED<br>v 8<br>Doct 20 | SIZE<br>526 KB<br>621 KB                                           | E       |

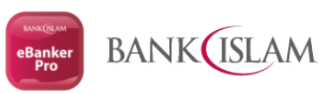

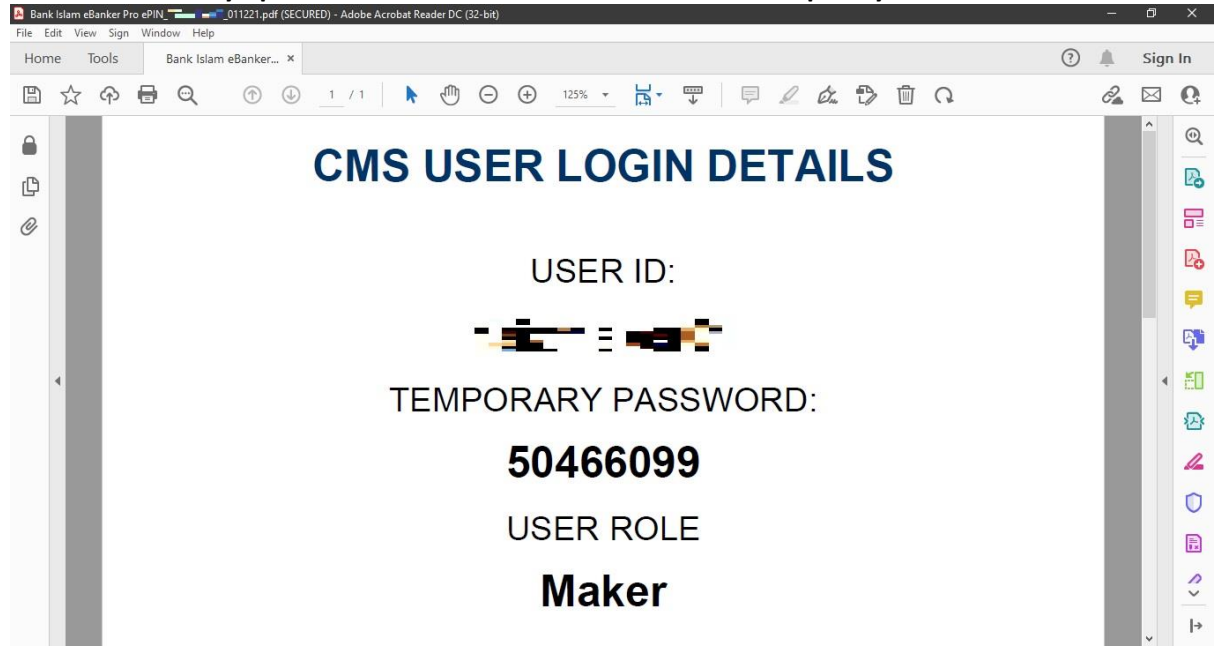

5. PDF successfully open with the information of User ID and Temporary Password

6. Login into eBanker Pro (<u>https://eBankerPro.bankislam.biz</u>) and Insert the information. Continue with Click LOGIN button

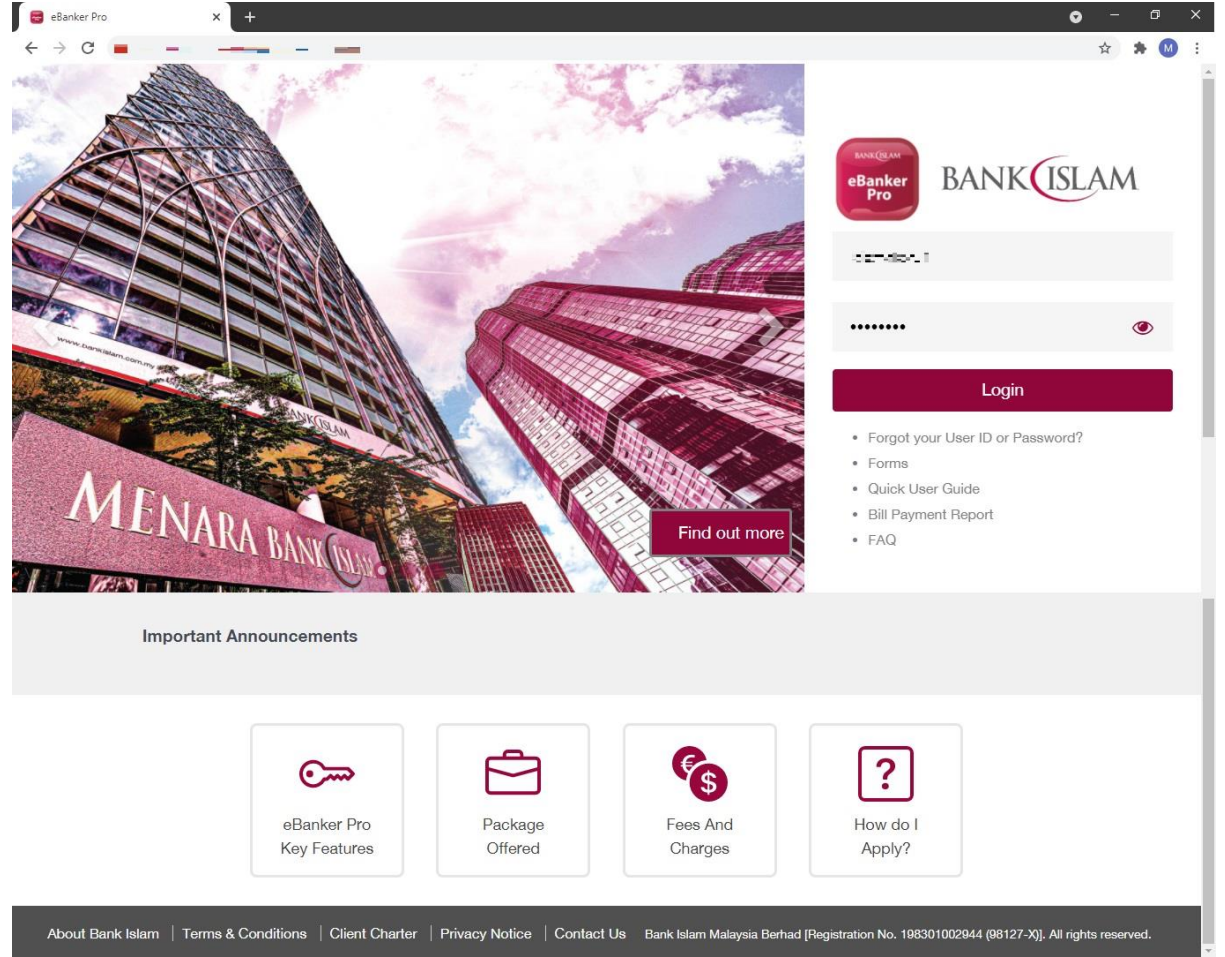

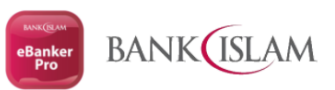

| BANK |                               |                           | • |
|------|-------------------------------|---------------------------|---|
|      | Change Pass                   | word                      |   |
|      | Current Password              | ۲                         |   |
|      | New Password                  | ۲                         |   |
|      | Confirm Password              | ۲                         |   |
|      | IC /Passport No               |                           |   |
|      | TAC                           | Request TAC               |   |
|      | I have READ and AGREED with t | he terms and conditions.* |   |
|      | Submit                        |                           |   |

## 7. eBanker Pro will request you to Change the Password. Fill up all the information.

## 8. eBanker Pro will welcome you with successful message

| Change Password × +                                                                                                    | ⊙ –              | ø ×   |
|----------------------------------------------------------------------------------------------------|------------------|-------|
|                                                                                                    | - 🕁 🛪            | • M 🗄 |
| BANK                                                                                                    |                  | •     |
| Redirect                                                                                                    |                  |       |
|                                                                                                    |                  |       |
| SUCCESSFUL CHANGED PASSWORD                                                                                                    |                  |       |
| Your Password has been successfully changed. Please use the<br>new password created in your next login.                                               |                  |       |
| OK, GOT IT                                                                                                    |                  |       |
|                                                                                                    |                  |       |
|                                                                                                    |                  |       |
|                                                                                                    |                  |       |
| About Bank Islam Field as Conditions Client Charter Privacy Notice Contact US Bank Islam Malaysia Bernad [Hegistration No. 198301002944 (8812/-X)], A | i rights reserve |       |

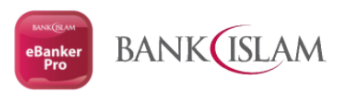

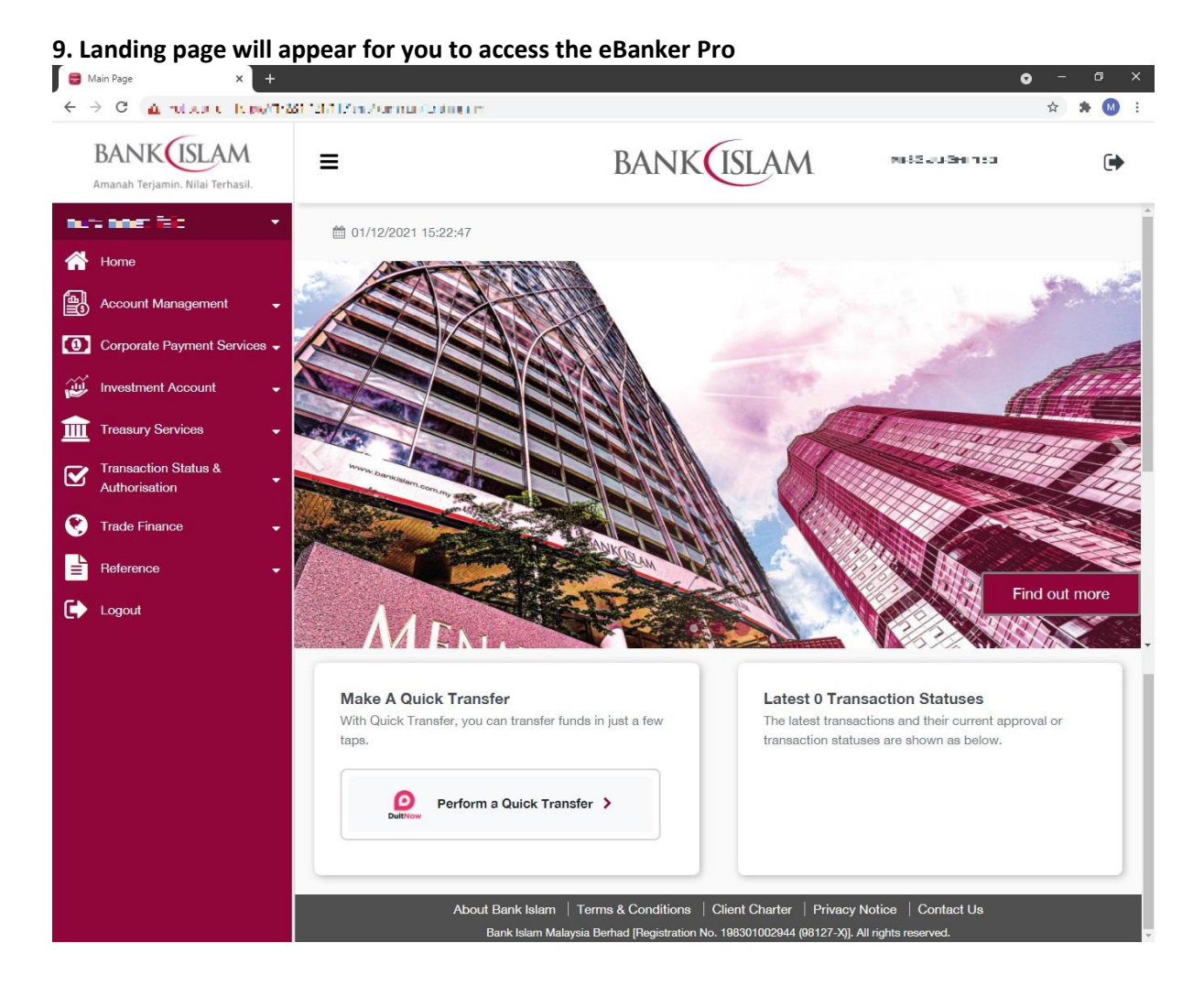

## For more information, please contact our Customer Helpdesk

#### **Bank Islam Contact Centre**

Via phone at +603-26 900 900 Via email: <u>contactcenter@bankislam.com.my</u>

## Customer Helpdesk

Via phone: +603 2782 1314/1315 Via email: <u>admin.ebankerPro@bankislam.com.my</u>